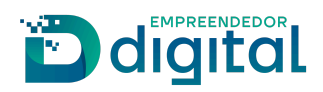

# RECADASTRAMENTO DE TRADUTOR

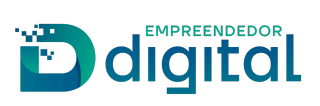

### Sumário

| Apresentação             | 3  |
|--------------------------|----|
| Pré-condições            | 4  |
| Visão do Usuário Externo | 5  |
| Visão do Usuário Interno | 21 |

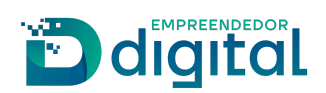

### Apresentação

Este documento tem como propósito garantir o fácil entendimento do processo de Recadastramento de Tradutor.

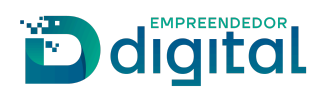

### Pré-condições

O requerente deve possuir acesso ao portal de serviços da Junta Comercial, assim como os documentos do Tradutor (nome completo, CPF, matrícula de Tradutor, portaria e data de nomeação) e ter realizado o pagamento da guia de arrecadação (disponível no portal de serviços em: Outros serviços > Guia de Arrecadação > Tradutor e Tradutor > Processos > 1843 – Recadastramento de Tradutor). O número da guia emitida será necessário para o processo de recadastramento. Para a assinatura do documento, o próprio tradutor deverá possuir conta no *gov.br* ou possuir certificado digital e-CPF, pois somente ele poderá realizar a assinatura.

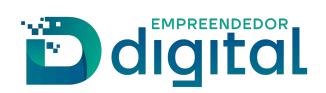

### Visão do Usuário Externo

Para solicitar o Recadastramento de Tradutor, o requerente deve, antes de tudo, solicitar a guia de pagamento e quitá-la (conforme descrito anteriormente). Em posse do número da guia paga, o requerente deverá:

• Na página inicial do portal de serviços, selecionar a opção "Outros serviços" (imagem 01);

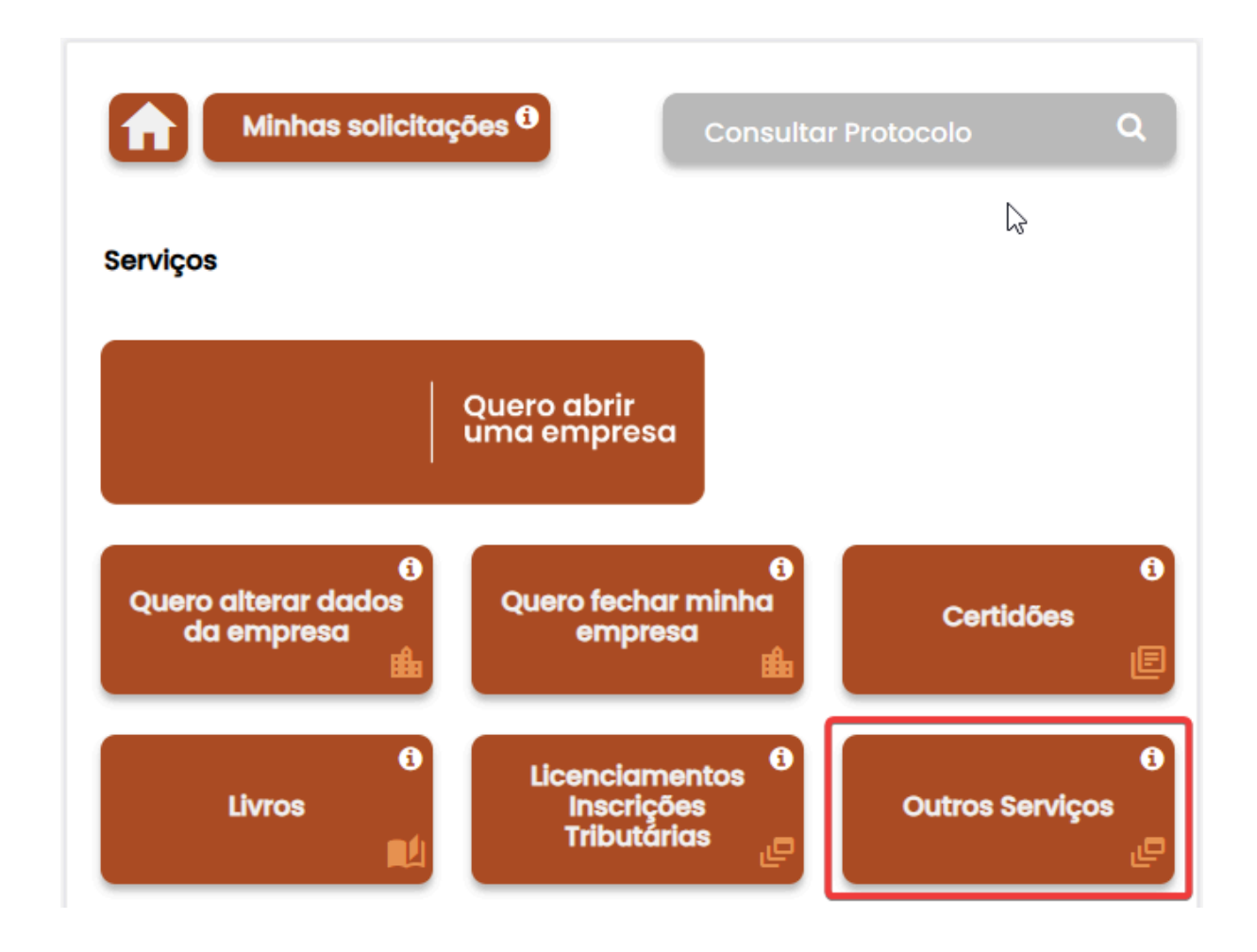

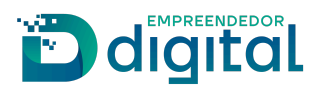

• Logo em seguida, clicar em "Agentes Auxiliares" (imagem 02);

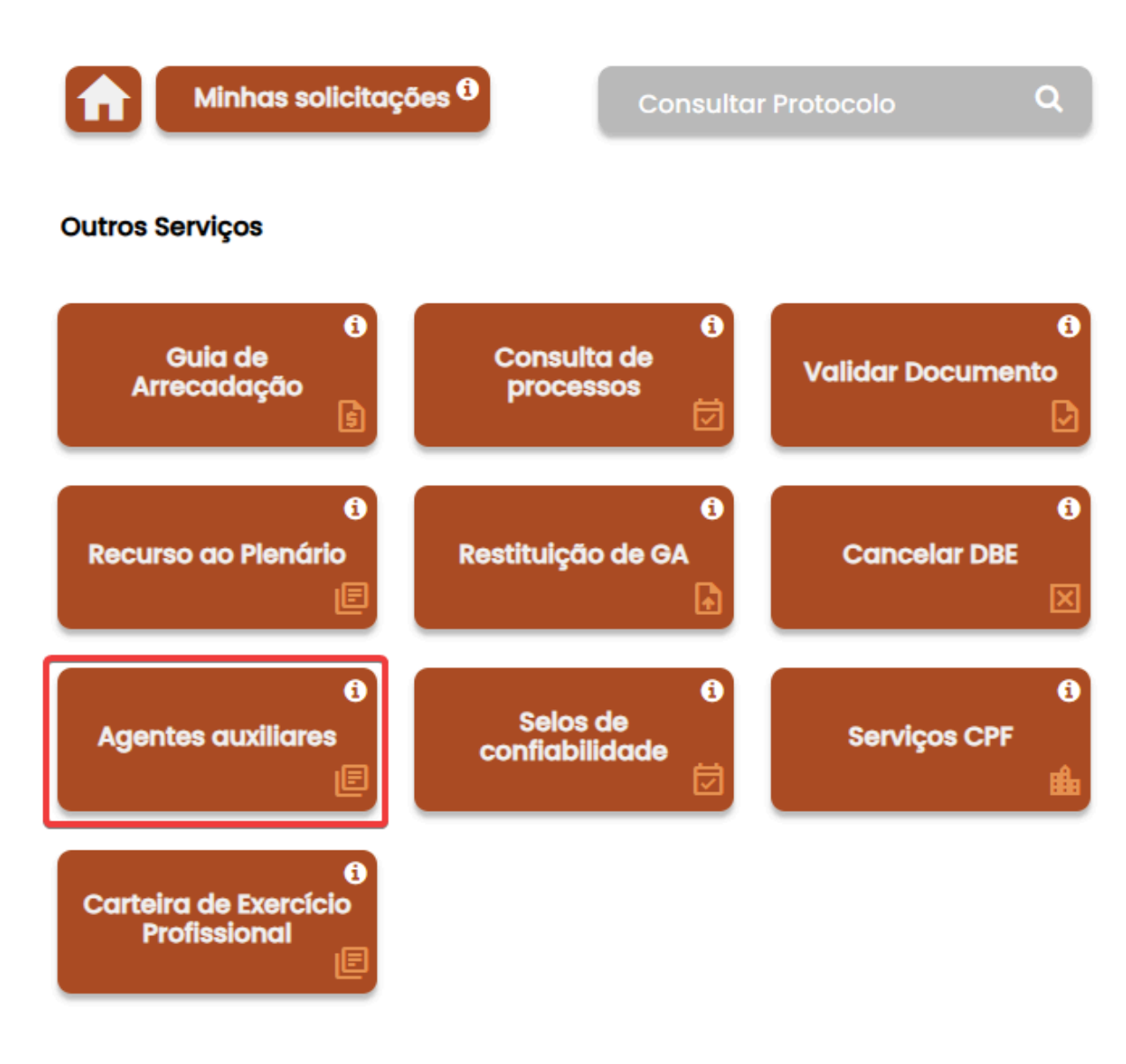

Imagem 02

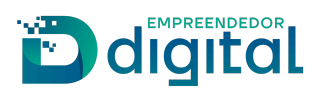

• Selecione a opção "Tradutor" (imagem 03); Minhas solicitações 🛈 Q Agentes auxiliares 0 1 6 Livro Leiloeiro/Tradutor Leiloeiro Tradutor Т 6 6 6 Armazém Geral **Consultar Protocolo Retirar Documento** R 6 Validar Documento

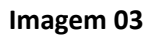

• Algumas opções serão exibidas. Selecione "Recadastramento" (imagem 04).

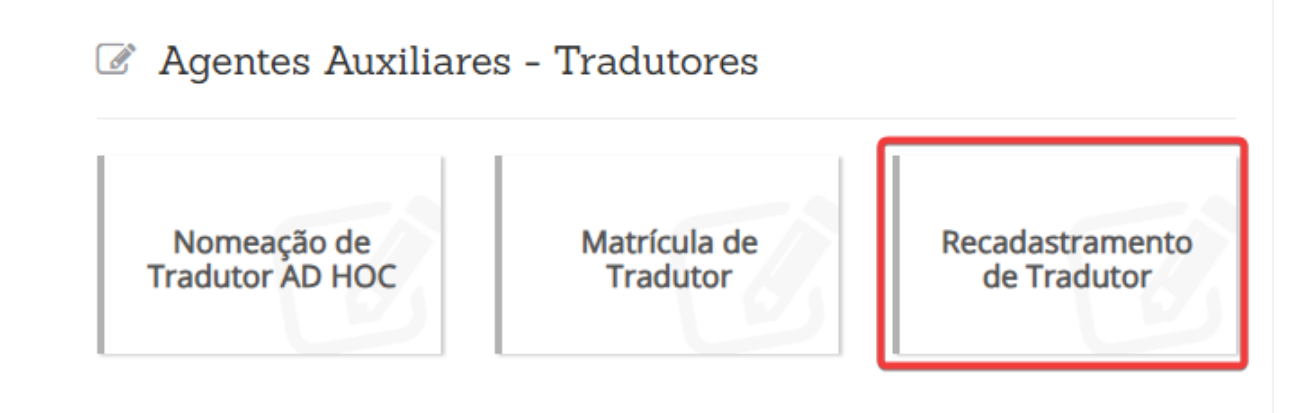

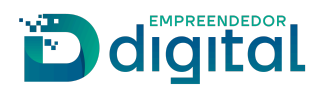

• Preencha algum dos parâmetros de pesquisa (Nome, CPF ou matrícula do Tradutor) (imagem 05).

#### Recadastramento de Tradutor

| Busca de Agente Auxilia | r                                 |                          |           |
|-------------------------|-----------------------------------|--------------------------|-----------|
| Insira o nome           | Insira o CPF                      | Insira o nº de matrícula | Pesquisar |
| Não sou um robô         | reCAPTCHA<br>Privacidade - Termos |                          |           |

#### Imagem 05

• Após realizar a pesquisa fornecendo algum dos dados do Tradutor, ele aparecerá abaixo dos campos e estará disponível para ser selecionado (imagem 06).

| Insira o nome Insira o CPF 6 Pesquisar     Insira o nome Image: CPF of the matrix of the matrix | Busca de Agente Auxilia | r                                 |     |   |           |   |                   |            |
|----------------------------------------------------------------------------------------------------|-------------------------|-----------------------------------|-----|---|-----------|---|-------------------|------------|
| Não sou um robô                                                                                                    | Insira o nome           | Insira o CP                       | F   |   | 6         |   |                   | Pesquisar  |
| Nome <ul> <li>Cpf</li> <li>Matricula</li> <li>Data da Matricula</li> <li>Zala</li> </ul> ANA         836         6         /2010         Selecionar                                                                                                    | Vão sou um robô         | reCAPTCHA<br>Privacidade - Termos |     |   |           |   |                   |            |
| Nome <ul> <li>Cpf</li> <li>Matricula</li> <li>Data da Matricula</li> <li>Jana</li> <li>836</li> <li>/2010</li> </ul>                                                                                                    | Dados                   |                                   |     |   |           |   |                   |            |
| ANA 836 6 /2010 Selecionar                                                                                                    | Nome                    | Å                                 | Cpf | ÷ | Matricula | * | Data da Matricula | ≜<br>∀     |
|                                                                                                    | ANA                     |                                   | 836 |   | 6         |   | /2010             | Selecionar |

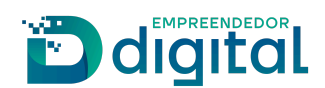

• Selecionado o Tradutor, a janela para preenchimento/alteração/conferência de seus dados será exibida (imagem 07). Atente-se ao preenchimento correto dos dados obrigatórios.

Recadastramento de Tradutor

#### Dados Pessoais

| Nome                                    |                                                     |
|-----------------------------------------|-----------------------------------------------------|
| ANA                                     |                                                     |
| Nome do Pai                             | Nome da Mãe                                         |
| teste pai                               | teste mae                                           |
| CPF                                     | Sexo                                                |
| -04                                     | FEMININO \$                                         |
| RG (opcional)                           | Órgão Expedidor (opcional)                          |
| Digite seu RG                           | Digite o nome do órgão expedidor                    |
| UF do Órgão expedidor (opcional)        | Título Eleitoral                                    |
| \$                                      | 457 _                                               |
| Zona Eleitoral                          | Seção Eleitoral                                     |
|                                         |                                                     |
| Data de Nascimento                      | Nacionalidade                                       |
| 01/01/1980                              | BRASILEIRA                                          |
| Profissão                               | Site                                                |
| tradutora                               | Digite o site                                       |
| Portaria de Nomeação                    | Data de Publicação de Portaria                      |
| Digite o número da portaria de nomeação | Digite a data de publicação da portaria de nomeação |
| IDIOMA                                  | AÇÕES                                               |
| ESPANHOL                                |                                                     |

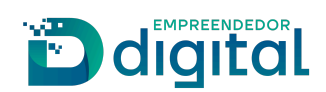

• Essa é a página onde o endereço residencial do Tradutor deve ser informado (imagem 08).

Recadastramento de Tradutor

#### 🖹 Endereço Residencial

| CEP                         | Tipo de Logradouro      |
|-----------------------------|-------------------------|
| Digite o cep                | Selecione uma opção 🔶   |
| Nome do Logradouro          | Número                  |
| Digite o nome do logradouro | Digite o número         |
| Complemento (opcional)      | Bairro / Distrito       |
| Digite o complemento        | Digite o nome do bairro |
| Município                   | UF                      |
| \$                          | Selecione uma opção 💠   |
| Telefone                    | Celular                 |
| Digite o telefone           | Digite o celular        |
|                             |                         |
| Voltar                      | Próxima >               |

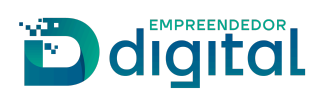

• Uma vez preenchido o endereço residencial, ao avançar o requerente deverá preencher/confirmar o endereço comercial do Tradutor (imagem 09).

Recadastramento de Tradutor

#### 🖹 Endereço Comercial

| CEP                | Tipo de Logradouro |
|--------------------|--------------------|
| -000               | \$                 |
| Nome do Logradouro | Número             |
| Complemento        | Bairro / Distrito  |
|                    |                    |
| Município          | UF                 |
| \$                 | \$                 |
| Telefone           | Celular            |
| Digite o telefone  |                    |
| Email              |                    |
| Digite o email     |                    |
|                    |                    |
| Voltar             | Próxima >          |
| N                  |                    |

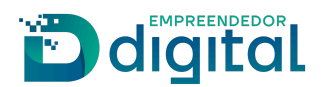

• Após preenchimento dos dados pessoais do Tradutor, o requerente deverá preencher ao "conteúdo declaratório" (imagem 10):

Recadastramento de Tradutor

#### E Conteúdo declaratório

Declaro para os devidos fins e sob as penas da Lei que:

Tenho idoneidade, mediante a apresentação de identidade e certidões negativas, expedidas pelas Justiças Federal, Estadual e do Distrito Federal, no foro cível e criminal, correspondentes à circunscrição do meu domicílio, relativas ao último quinquênio.

Tenho capacidade civil;

Tenho formação em curso superior completo em qualquer área do conhecimento;

Sou brasileiro ou estrangeiro residente no País;

 Fui aprovado em concurso para aferição de aptidão ou em exame nacional ou internacional de proficiência, conforme o caso;

 Não estou enquadrado nas hipóteses de inelegibilidade previstas na alínea e do inciso I do caput do art 1º da Lei Complementar nº 64, de 18 de maio de 1990;

 Não fui punido com pena de cassação do registro de tradutor e intérprete público nos últimos 15 (quinze) anos; e

É necessário selecionar as declarações em aberto.

Voltar

Próxima >

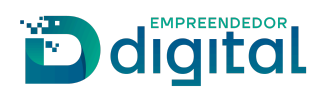

• Ao prosseguir, o requerente é encaminhado para a página de registro digital (imagem 11). O Protocolo do Módulo Integrador virá preenchido. Após salvar este protocolo, o requerente deve avançar.

| Registro Digital - Novo                                        |                                    |
|----------------------------------------------------------------|------------------------------------|
| 036                                                            | Q Pesquisar                        |
| Não sou um robô<br>reCAPTCHA<br>Privededa <sup>1</sup> "turnes |                                    |
| Dados:                                                         |                                    |
| Protocolo Coleta Agente Auxiliar :                             | 036                                |
| Nome Agente Auxiliar :                                         | ANA                                |
| Ato:                                                           | 1843 - RECADASTRAMENTO DE TRADUTOR |
|                                                                |                                    |
| ← Voltar                                                       | → Avançar                          |

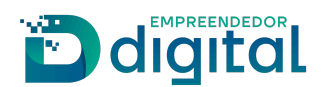

• A página seguinte solicita ao requerente o número da guia paga. Caso o requerente ainda não tenha emitido a guia de arrecadação, pode utilizar o atalho disponibilizado (imagem 12). Após preenchido o número da guia paga, o requerente deve avançar.

| 🕜 Registro Digital -                  | GA Pago                            |                     |
|---------------------------------------|------------------------------------|---------------------|
| Dados:                                |                                    |                     |
| Protocolo Coleta Agente<br>Auxiliar : | 036                                |                     |
| Nome Agente Auxiliar :                | ANA                                |                     |
| Ato:                                  | 1843 - RECADASTRAMENTO DE TRADUTOR |                     |
| Guia de Arrecadação -                 | GA*:                               | ✦ Adicionar № do GA |
| Numero do GA:                         |                                    |                     |
| ← Voltar                              |                                    | → Avançar           |

Imagem 12

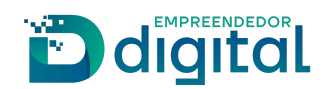

• Deverá ser inserida a cidade onde o documento será assinado e a data (imagem 13).

🕼 Registro Digital - Gerador Documentos

| Nome da cidade | LOCAL DA ASSINA | TURA DO DOCUM | IENTO: |
|----------------|-----------------|---------------|--------|
|                | Nome da cidade  |               |        |
|                |                 |               |        |
|                | SELECIONAR D    | ATA           |        |

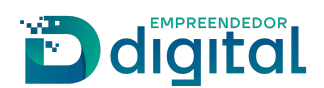

• Essa página permite ao requerente acessar os documentos do processo de recadastramento, anexar arquivos e observações (imagens 14, 14.1 e 14.2). O formato dos arquivos deverá ser PDF/A.

| 🗷 Registro Digital -                                                 | Documentos/Assinantes                                                      |                                   |              |           |
|----------------------------------------------------------------------|----------------------------------------------------------------------------|-----------------------------------|--------------|-----------|
| Dados:                                                               |                                                                            |                                   |              |           |
| Protocolo Coleta Agente<br>Auxiliar :                                | 036                                                                        |                                   |              |           |
| Nome Agente Auxiliar :                                               | ANA                                                                        |                                   |              |           |
| Ato:                                                                 | 1843 - RECADASTRAMENTO DE TRADU                                            | TOR                               |              |           |
| Capa de Process<br>Usuário: RITA<br>Data anexo ima<br>Observação: Es | 30<br>agem: 08/01/2025 15:00:52<br>te documento foi gerado pelo Módulo Int | egrador não podendo ser removido. | Q Visualizar | Documento |
| Assinantes do Documo                                                 | ento:                                                                      |                                   |              |           |
| Nome                                                                 |                                                                            | Email                             | CPF          | Ação      |
| ANA                                                                  |                                                                            | RITA                              | -00          |           |
|                                                                      |                                                                            |                                   |              |           |

Imagem 14

| Do Do   | ocumento Principal                                                                                                    |                                            | Q Vis                 | sualizar Documento |
|---------|----------------------------------------------------------------------------------------------------|--------------------------------------------|-----------------------|--------------------|
|         | Usuário: RITA<br>Data anexo imagem: 08/01/2025 15:00:53<br>Nome do arquivo: Documento Principal.pdf<br>Tamanho: 2.2 KB<br>Observação: Este documento foi gerado pel | o Módulo Integrador não podendo ser re     | movido.               |                    |
| ssinant | tes do Documento:                                                                                                    |                                            |                       |                    |
| Nome    |                                                                                                    | Email                                      | CPF                   | Ação               |
| ANA     |                                                                                                    | RIT                                        | -00                   |                    |
| Anex    | ro(s):                                                                                                    |                                            |                       | + Adicionar no     |
| Anexe   | aqui documentos que julgar importantes.                                                                                                    | s o envio de todos os arquivos - será gera | do um único documento |                    |

Imagem 14.1

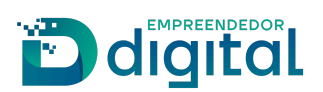

| Observação                                                                                           |           |
|----------------------------------------------------------------------------------------------------|-----------|
| Utilize este campo, caso queira enviar alguma mensagem ou observação ao analista da Junta Comercial: |           |
|                                                                                                    |           |
|                                                                                                    |           |
|                                                                                                    | <i>li</i> |
| ← Voltar                                                                                             | → Avançar |

#### Imagem 14.2

• Caso a Junta tenha enviado a especificação dos anexos eles serão solicitados como mostra a imagem 14.3

| Documento de Identificação <sup>*Obrigatório</sup><br>Documento de Identificação | + Adicionar novo |
|----------------------------------------------------------------------------------|------------------|
| O arquivo deve ser enviado em formato PDF/A.                                     | x                |
| CPF <sup>*Obrigatório</sup><br>Cadastro de Pessoa Física                         | + Adicionar novo |
| O arquivo deve ser enviado em formato PDF/A.                                     | ×                |
| Comprovante de Residência <sup>"Obrigatório</sup>                                | + Adicionar novo |
| O arquivo deve ser enviado em formato PDF/A.                                     | ×                |
| S Foto                                                                           | + Adicionar novo |
| O arquivo deve ser enviado em formato PNG ou JPEG (resolução máxima: 768 x 1024) | ×                |
| Outro(s) Anexo(s):                                                               | + Adicionar novo |
| Anexe aqui outros documentos que julgar importantes.                             |                  |

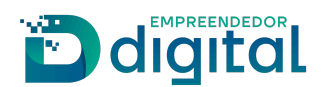

• Ao avançar, o requerente é direcionado à página do assinador de documentos (imagens 15 e 15.1).

A opção "Copiar para a área de transferência" permite ao requerente copiar o link direto para assinatura do documento, caso não seja o Tradutor. Para enviar este link por WhatsApp, basta clicar em "Copiar para o WhatsApp".

Para prosseguir, o documento deverá ser assinado pelo Tradutor. Ao clicar em "Assinar documento(s)", o Tradutor será redirecionado e deverá acessar o portal com sua conta no gov.br e poderá assinar com o gov.br ou com certificado digital.

Importante: apenas o Tradutor cadastrado pode assinar os documentos.

| idos:                                                                                                    |                                                                                                   |                                                      |                                                                                                    |
|----------------------------------------------------------------------------------------------------|---------------------------------------------------------------------------------------------------|------------------------------------------------------|----------------------------------------------------------------------------------------------------|
| rotocolo Coleta Agente<br>uxiliar :                                                                                            | 60                                                                                                |                                                      |                                                                                                    |
| ome Agente Auxiliar :                                                                                                    | RITA                                                                                              |                                                      |                                                                                                    |
| to:                                                                                                    | 1843 - RECADASTRAMENTO DE TRADUTOR                                                                |                                                      |                                                                                                    |
| que em um dos botões ao lad<br>a assinatura:                                                                                   | p para compartilhar o endereço desse processo                                                     | n Copiar para a área de transferê                    | ncia 🔊 Copiar para o whats                                                                                                    |
|                                                                                                    |                                                                                                   |                                                      |                                                                                                    |
| 🕜 Assinar                                                                                                    |                                                                                                   | Assinar com Certificado Dig                          | gital 🕼 Assinar com GOVBR                                                                                                    |
| <ul> <li>Assinar</li> <li>Capa de Process</li> </ul>                                                                           | 0                                                                                                 | Assinar com Certificado Dig                          | Q     Visualizar Documento                                                                                                    |
| Assinar     Capa de Process     Capa de Process     Usuário: RITA     Data anexo imag     Observação: Est                      | o<br>gem: 10/01/2025 09:08:10<br>e documento foi gerado pelo Módulo Integrador não j              | Assinar com Certificado Dig<br>podendo ser removido. | Image: Contract of the second contract of the second contrac               |
| Assinar     Capa de Process     Capa de Process     Usuário: RITA     Data anexo imaj     Observação: Est Assinantes do Docume | p<br>gem: 10/01/2025 09:08:10<br>e documento foi gerado pelo Módulo Integrador não p<br>nto:      | Assinar com Certificado Dig<br>podendo ser removido. | Image: Contract of the second contract of the second contract of the secon |
| Assinar     Assinar     Capa de Process     Usuário: RITA     Data anexo ima     Observação: Est Assinantes do Docume Nome     | p<br>gem: 10/01/2025 09:08:10<br>e documento foi gerado pelo Módulo Integrador não<br>nto:<br>CPF | Assinar com Certificado Dig                          | gital CP Assinar com GOVBF<br>Q Visualizar Document<br>Assinou                                                                                                    |

Imagem 15

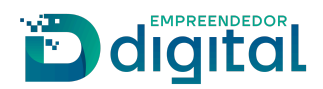

| Planteron a rate | Usuário: THAIS                                 |                                         |         |
|------------------|------------------------------------------------|-----------------------------------------|---------|
| Williams         | Data anexo imagem: 22/11/2023 13:23:19         |                                         |         |
|                  | Tamanho: 2.3 KB                                | 0                                       |         |
|                  | Observação: Este documento foi gerado pelo Mód | ulo Integrador não podendo ser removido |         |
|                  |                                                |                                         |         |
|                  |                                                |                                         |         |
| ssinan           | ites do Documento:                             |                                         |         |
| Nome             |                                                | CPF                                     | Assinou |
| THAIS            |                                                |                                         | Não     |
|                  |                                                |                                         |         |
|                  |                                                |                                         |         |

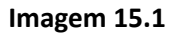

• Uma vez assinado o documento, o usuário será redirecionado ao portal, onde o status da assinatura terá passado de "Não" para "Sim", e a opção "Enviar para a Junta" estará disponível no início e no fim da página, conforme imagens 16, 16.1 e 16.2.

| Registro Digital -                    | Assinador                          |             | ← Enviar para Junta |
|---------------------------------------|------------------------------------|-------------|---------------------|
| ✓ Assinatura realizada com            | sucesso.                           |             |                     |
| Protocolo Registro Digital:           |                                    |             |                     |
| 060                                   |                                    | Q Pesquisar |                     |
| Não sou um robô                       | reCAPTCHA<br>Privedede "Terros     |             |                     |
| Dados:                                |                                    |             |                     |
| Protocolo Coleta Agente<br>Auxiliar : | )60                                |             |                     |
| Nome Agente Auxiliar :                | RITA                               |             |                     |
| Ato:                                  | 1843 - RECADASTRAMENTO DE TRADUTOR |             |                     |

Imagem 16

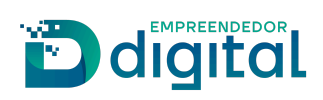

| 🖹 Ca     | pa de Processo                                                                                                   |                                     | Q Visualizar Documento |
|----------|----------------------------------------------------------------------------------------------------|-------------------------------------|------------------------|
| Assinant | Usuário: THAIS<br>Data anexo imagem: 22/11/2023 13:23:19<br>Observação: Este documento foi gerado pelo Módulo Ir | ntegrador não podendo ser removido. |                        |
| Nome     |                                                                                                    | CPF                                 | Assinou                |
|          |                                                                                                    |                                     |                        |

#### Imagem 16.1

| CPARAMONT AND A | Usuário: THAIS                          |                                                       |         |
|-----------------|-----------------------------------------|-------------------------------------------------------|---------|
|                 | Data anexo imagem: 22/11/2023 13        | :23:19                                                |         |
|                 | Nome do arquivo: documentoPrincipal.pdf |                                                       |         |
|                 | Tamanho: 21,7 KB                        |                                                       |         |
|                 | Observação: Este documento foi ger      | rado pelo Módulo Integrador não podendo ser removido. |         |
| Nome            |                                         | CPF                                                   | Assinou |
| THAIS           |                                         |                                                       | Sim     |
|                 |                                         |                                                       |         |
|                 |                                         |                                                       |         |
|                 |                                         |                                                       |         |

#### Imagem 16.2

Ao usuário externo, cabe agora aguardar o deferimento, indeferimento ou exigência por parte da Junta Comercial.

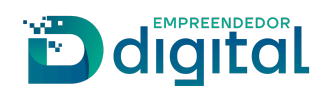

## Visão do Usuário Interno

O procedimento de análise interna seguirá o mesmo fluxo de análise da Matrícula de Tradutor até o seu deferimento, através do SRM.